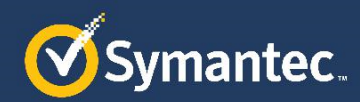

### Symantec EDR App for QRadar

App Architecture and Installation Guide

v1.3.0

## Chapter

## Architecture

This chapter includes the following topics:

- <u>Architecture</u>
  - o Data Collection
  - o Log Source
  - o Symantec EDR DSM
  - o Network and Endpoint Event Type IDs

#### Architecture

IBM QRadar SIEM is a network security management platform that provides situational awareness and compliance support.

Symantec Endpoint Detection and Response (EDR) helps you uncover, prioritize, investigate, remediate complex attacks across endpoint, email, and network from one console.

The Symantec EDR App for QRadar provides user aggregated as well as individual visualizations for Network and Endpoint by collecting data from Symantec EDR. The Symantec EDR app's functionality can be distributed in three parts as follows:

#### **Data Collection**

We use REST API calls to onboard data from Symantec EDR server. The application contains python scripts, which makes REST calls to following APIS. These scripts are run on user-defined schedule. By default, all the scripts are in disabled mode. The application supports data onboarding from multiple servers. This configuration can be managed via setup page.

- /events
- /incidents

/incidentevents

#### Log Source

Symantec EDR App for QRadar creates log source called "Symantec ATP" automatically when the app is installed. This log source will identify all events that are coming to QRadar with this log source because all events have log source identifier - "symantecapp".

#### Symantec EDR DSM

Separate DSM is built as part of this integration. The custom DSM is used for correctly assigning event name and event categories to Symantec EDR events. The event name and event categories are identified using QIDS. Following table lists EDR event to QID mapping. All the events with event id other than one mentioned in below table will have "Unknown" for event name and event category.

| Event Id | QidName                               | Low-level Category      | High-level<br>Category |
|----------|---------------------------------------|-------------------------|------------------------|
| 1000     | Database error                        | Error                   | System                 |
| 4096     | Reputation Lookup                     | Information             | System                 |
| 4098     | Intrusion Prevention                  | Information             | System                 |
| 4099     | Suspicious File Detection             | Suspicious Activity     | Suspicious<br>Activity |
| 4100     | SONAR Detection                       | Information             | System                 |
| 4102     | Antivirus (Endpoint Detection)        | Virus Detected          | Malware                |
| 4109     | File IoC Event                        | Suspicious Activity     | Suspicious<br>Activity |
| 4110     | Network IoC Event                     | Suspicious Activity     | Suspicious<br>Activity |
| 4112     | Blacklist (IP/URL/Domain)             | Loss Of Confidentiality | Risk                   |
| 4113     | Vantage Detection                     | Web Exploit             | Exploit                |
| 4115     | Insight Detection                     | Information Leak        | Suspicious<br>Activity |
| 4116     | Mobile Insight                        | Information Leak        | Suspicious<br>Activity |
| 4117     | Sandboxing Detection                  | Information             | System                 |
| 4118     | Blacklist (file)                      | Loss Of Confidentiality | Risk                   |
| 4123     | Endpoint File Detection               | Misc Exploit            | Exploit                |
| 4124     | Endpoint (IP/URL/Domain)<br>Detection | Misc Exploit            | Exploit                |
| 4125     | Email Detection                       | Misc Exploit            | Exploit                |

| 4353                  | Antivirus (Network) Detection | Virus Detected             | Malware    |
|-----------------------|-------------------------------|----------------------------|------------|
|                       |                               | User Activity              | Suspicious |
| 8000                  | Session Event                 |                            | Activity   |
| 8001                  | Process Event                 | General Audit Event        | Audit      |
| 8002                  | Module Event                  | General Audit Event        | Audit      |
| 8003                  | File Event                    | General Audit Event        | Audit      |
| 8004                  | Directory Event               | General Audit Event        | Audit      |
| 8005                  | Registry Key Event            | Registry Key               | System     |
| 8006                  | Registry Value Event          | Registry Value             | System     |
|                       |                               | Misc Network Communication | Access     |
| 8007                  | Network Event                 | Event                      |            |
| 8009                  | Kernel Event                  | Information                | System     |
| 8080                  | Session Query Result          | General Audit Event        | Audit      |
| 8081                  | Process Query Result          | General Audit Event        | Audit      |
| 8082                  | Module Query Result           | General Audit Event        | Audit      |
| 8083                  | File Query Result             | General Audit Event        | Audit      |
| 8084                  | Directory Query Result        | General Audit Event        | Audit      |
| 8085                  | Registry Key Query Result     | General Audit Event        | Audit      |
| 8086                  | Registry Value Query Result   | General Audit Event        | Audit      |
| 8089                  | Kernel Object Query Result    | General Audit Event        | Audit      |
| 8090                  | Service Query Result          | General Audit Event        | Audit      |
| 8099                  | Query Command Errors          | Error                      | System     |
| 8103                  | File Remediation              | General Audit Event        | Audit      |
| 8119                  | File Remediation Errors       | Error                      | System     |
| Symantec<br>Action    | Symantec Action               | General Audit              | Audit      |
| Symantec<br>Incidents | Symantec Incidents            | Notice                     | System     |

#### **Network and Endpoint Event Type IDs**

We have bifurcated Network and Endpoint Protection dashboard panels based on below event type IDs. Overview dashboard panels pull events from all event IDs.

Endpoint: 4096,4098,4099,4109,4100,4102,4111,4119,4120,4121,4122,4123,4124 Network: 4110, 4112, 4113,4115,4116,4117,4118,4126,4353

# Chapter

2

## Visualization, Dashboards and Actions

This chapter includes the following topics:

- Visualization
- Dashboards
  - o Overview Dashboard
  - o Network Protection Dashboard
  - o Endpoint Protection Dashboard
  - o Endpoint Investigation Dashboard
  - o File Investigation Dashboard
  - o Domain Investigation Dashboard
- <u>Actions</u>

#### Visualization, Dashboards and Actions

#### Visualization

This application uses python's flask framework and various open source JavaScript framework to extend the capability of QRadar to visualize Symantec EDR events. It also includes four custom actions, which helps SOC in the closing loop by connecting Symantec EDR with QRadar.

#### **Dashboards**

All the dashboards consist of individual panels which plot specific metric related to the events from Symantec EDR server. All the dashboards allow the user to filter events by time. In addition to this first three dashboards also have the capability to filter events by Host since this application can support multiple EDR instances.

#### **Overview Dashboard**

This dashboard is built to provide overall visibility into EDR deployment. It gives count of suspicious files, open incidents, Top 10 event contributors etc.

Symantec EDR App for QRadar

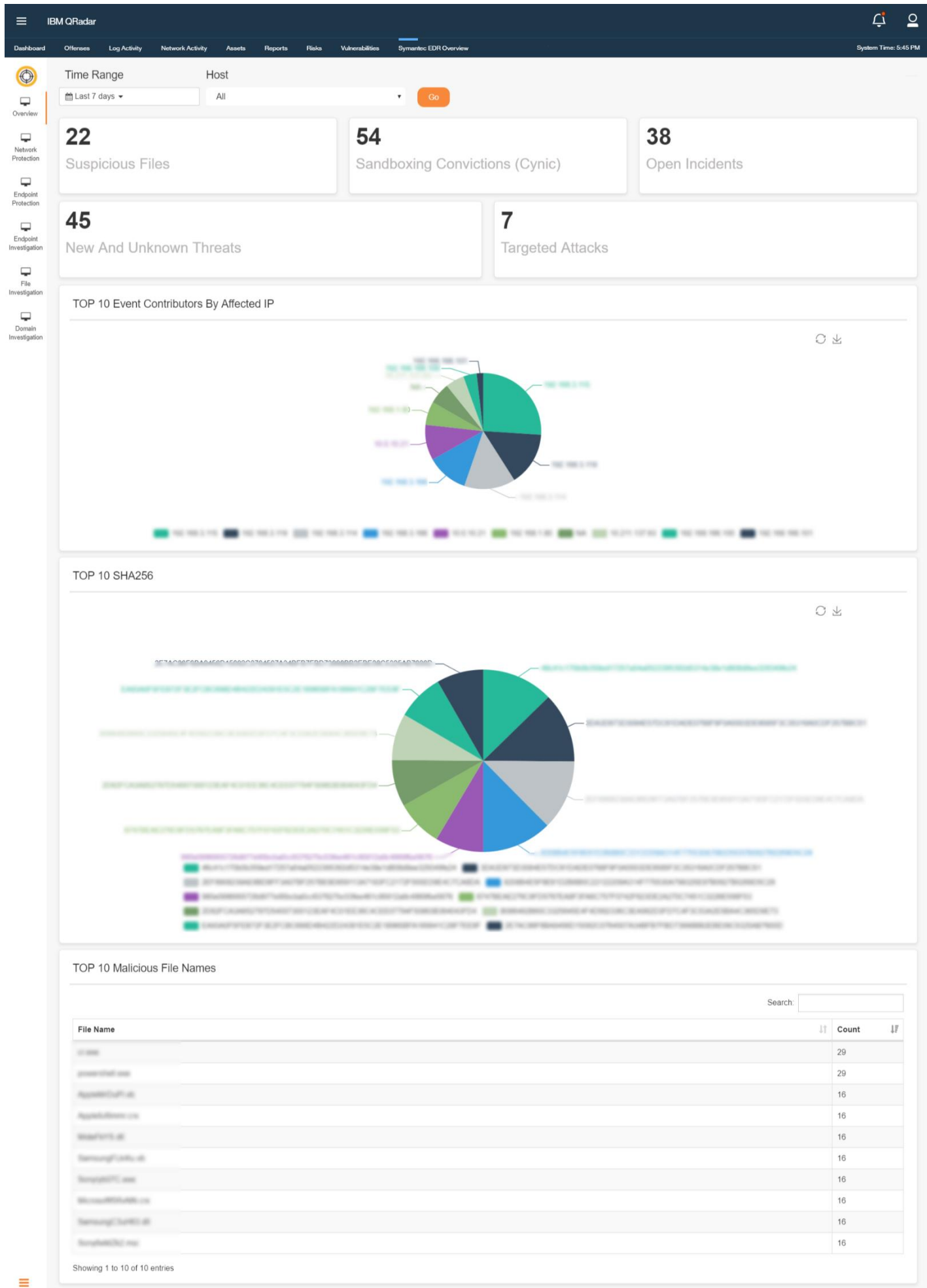

Figure 1: Overview

#### Network Protection Dashboard

This dashboard is built to provide visibility into network events collected by EDR.

| ≡ IB                                                | 8M QRadar                                        |                                                     |                               | Ċ <u>°</u>                             |
|-----------------------------------------------------|--------------------------------------------------|-----------------------------------------------------|-------------------------------|----------------------------------------|
| Dashboard                                           | Offenses Log Activity Network Activity Assets    | Reports Risks Vulnerabilities Symantec EDR Overview |                               | System Time: 5:46 PM                   |
| <b>P</b>                                            | mile Kange Host<br>mile Last 7 days ▼ All        | • <b>G</b> o                                        |                               |                                        |
| Overview<br>Network<br>Protection                   | <b>1</b><br>Blacklist (IP/URL/Domain)            | <b>1</b><br>Blacklist (File)                        | <b>5</b><br>IPS (Vantage)     | <b>47</b><br>File Reputation (Insight) |
| Endpoint<br>Protection<br>Endpoint<br>Investigation | <b>45</b><br>File Reputation (Mobile<br>Insight) | <b>54</b><br>Sandboxing Convictions<br>(Cynic)      | <b>51</b><br>AntiVirus Engine | <b>1</b><br>Infected Systems           |
| Investigation                                       | TOP 10 Event Contributors By Affected            | i IP                                                |                               |                                        |
| Domain<br>Investigation                             |                                                  |                                                     |                               | <b>。</b> ○ 不                           |
|                                                     | TOP 10 Web Traffic                               |                                                     |                               |                                        |
|                                                     |                                                  |                                                     |                               | Оъ                                     |
| =                                                   |                                                  | -                                                   |                               |                                        |

Figure 2: Network Protection at Glance

#### Endpoint Protection Dashboard

This dashboard is built to provide visibility into various endpoints managed by EDR.

| fenses Log Activity Ne                               | ntwork Activity A | ussets Reports f     | Risks Vu | Inerabilities Symantec EDR Overview |                                        |                                                                   |              |         |
|------------------------------------------------------|-------------------|----------------------|----------|-------------------------------------|----------------------------------------|-------------------------------------------------------------------|--------------|---------|
| ïme Range                                            | Host              |                      |          |                                     |                                        |                                                                   |              |         |
| Last 7 days 👻                                        | All               |                      |          | Go                                  |                                        |                                                                   |              |         |
| _                                                    |                   |                      |          | -                                   |                                        | <b></b>                                                           |              |         |
| 2                                                    |                   |                      |          | 6                                   |                                        | 74                                                                |              |         |
| PS (Vantage)                                         |                   |                      |          | File Reputation (Insight)           |                                        | AntiVi                                                            | rus Engine   |         |
|                                                      |                   |                      |          |                                     |                                        |                                                                   |              |         |
| 14                                                   |                   |                      |          | 3                                   |                                        | 363                                                               |              |         |
| I <del>- I</del>                                     |                   |                      |          | Upor At Disk                        |                                        |                                                                   |              |         |
| suspicious riles                                     | 5                 |                      |          | USEI AL RISK                        |                                        | AILEIN                                                            | es inspecied |         |
| Top 10 Local Hosts                                   | By Convictio      | n                    |          |                                     |                                        |                                                                   |              |         |
|                                                      |                   |                      |          |                                     |                                        |                                                                   |              | Search: |
| Hostname                                             |                   |                      |          |                                     |                                        | 11                                                                | Count        |         |
| V80.00711-0042102 100.0                              |                   |                      |          |                                     |                                        |                                                                   | 56           |         |
| 100.00710.404(10).100.0                              |                   |                      |          |                                     |                                        |                                                                   | 40           |         |
| 100.00712.404(102.108.0                              |                   |                      |          |                                     |                                        |                                                                   | 35           |         |
| activit(10.0.10.21)                                  |                   |                      |          |                                     |                                        |                                                                   | 31           |         |
| are suggifted addressed to a                         | 100.1003          |                      |          |                                     |                                        |                                                                   | 6            |         |
| 100.007021.404(10).100                               | 100.1011          |                      |          |                                     |                                        |                                                                   | 5            |         |
| 144403030101111111111111111111111111111              |                   |                      |          |                                     |                                        |                                                                   | 3            |         |
| Multi-cline 1(10.1.10.21)                            |                   |                      |          |                                     |                                        |                                                                   | 1            |         |
| Top 10 Remote Hos                                    | its By Convic     | tion                 |          |                                     |                                        |                                                                   |              |         |
| Top 10 Remote Hos                                    | its By Convic     | tion                 |          |                                     |                                        |                                                                   |              | Search: |
| Top 10 Remote Hos<br>Hostname                        | its By Convic     | tion                 |          |                                     |                                        | Count                                                             |              | Search: |
| Top 10 Remote Hos<br>Hostname                        | its By Convic     | tion                 |          |                                     | 11                                     | Count<br>3                                                        |              | Search: |
| Top 10 Remote Hos<br>Hostname                        | its By Convic     | tion                 |          |                                     | 11                                     | Count<br>3<br>2                                                   |              | Search: |
| Top 10 Remote Hos<br>Hostname                        | ts By Convic      | tion                 |          |                                     | 11                                     | <b>Count</b><br>3<br>2<br>2                                       |              | Search: |
| Top 10 Remote Hos<br>Hostname                        | ts By Convic      | tion                 |          |                                     | 11                                     | <b>Count</b><br>3<br>2<br>2<br>2<br>2                             |              | Search: |
| Top 10 Remote Hos<br>Hostname                        | its By Convic     | tion                 |          |                                     | 41                                     | Count           3           2           2           2           1 |              | Search: |
| Top 10 Remote Hos<br>Hostname                        | its By Convic     | tion                 |          |                                     | 41                                     | Count<br>3<br>2<br>2<br>2<br>2<br>2<br>1<br>1<br>1<br>1           |              | Search: |
| Top 10 Remote Hos                                    | ts By Convic      | tion                 |          |                                     | 11                                     | Count<br>3<br>2<br>2<br>2<br>2<br>1<br>1<br>1                     |              | Search: |
| Top 10 Remote Hos<br>Hostname                        | red               | tion                 |          |                                     | 11                                     | Count<br>3<br>2<br>2<br>2<br>2<br>1<br>1<br>1                     |              | Search: |
| Top 10 Remote Hos<br>Hostname                        | its By Convic     | tion                 |          |                                     | 11                                     | Count<br>3<br>2<br>2<br>2<br>2<br>1<br>1<br>1                     |              | Search: |
| Top 10 Remote Hos<br>Hostname<br>Top 10 Files Observ | red               | tion<br>Company Name | 11       | MD5                                 | 11<br>11<br>11<br>11<br>11<br>11       | Count<br>3<br>2<br>2<br>2<br>2<br>1<br>1<br>1                     |              | Search: |
| Top 10 Remote Hos<br>Hostname<br>Top 10 Files Observ | red               | tion<br>Company Name | 11       | MD5                                 | 11<br>11<br>11<br>11<br>11             | Count<br>3<br>2<br>2<br>2<br>3<br>1<br>1<br>1                     |              | Search: |
| Top 10 Remote Hos<br>Hostname<br>Top 10 Files Observ | red               | tion<br>Company Name | 11       | MD5                                 | 11<br>11<br>11 SHA2                    | Count<br>3<br>2<br>2<br>2<br>1<br>1<br>1                          |              | Search: |
| Top 10 Remote Hos<br>Hostname<br>Top 10 Files Observ | red               | tion<br>Company Name | 11       | MD5                                 | 11<br>11<br>11<br>11<br>11<br>11<br>11 | Count<br>3<br>2<br>2<br>2<br>3<br>1<br>1<br>1                     |              | Search: |
| Top 10 Remote Hos<br>Hostname<br>Top 10 Files Observ | red               | tion                 | 11       | MD5                                 | 11<br>11<br>11<br>11<br>11<br>11<br>11 | Count<br>3<br>2<br>2<br>2<br>1<br>1<br>1                          |              | Search: |
| Top 10 Remote Hos<br>Hostname                        | red               | tion                 | 11       | MD5                                 | II SHA2                                | Count<br>3<br>2<br>2<br>2<br>1<br>1<br>1                          |              | Search: |
| Top 10 Remote Hos<br>Hostname                        | red               | tion                 | 11       | MD5                                 | II<br>SHA2                             | Count<br>3<br>2<br>2<br>2<br>1<br>1<br>1                          |              | Search: |
| Top 10 Remote Hos<br>Hostname                        | red               | tion                 | 11       | MD5                                 | 11<br>11<br>11 SHA2                    | Count 3 2 2 2 1 1 1 1 1 1 1 1 1 1 1 1 1 1 1 1                     |              | Search: |
| Top 10 Remote Hos<br>Hostname                        | red               | tion                 | 11       | MD5                                 | 11<br>11<br>11<br>11<br>11<br>11<br>11 | Count 3 2 2 2 1 1 1 1 1 1 1 1 1 1 1 1 1 1 1 1                     |              | Search: |

Figure 3: Endpoint Protection at Glance

#### Endpoint Investigation Dashboard

This dashboard is built for user to investigate a particular endpoint. User can type in the endpoint he wants to investigate and filter the data

| or QHadar                                                         |                                   |                           |                                                                                                    |         |            |             |               |                      |           |             |      |
|-------------------------------------------------------------------|-----------------------------------|---------------------------|----------------------------------------------------------------------------------------------------|---------|------------|-------------|---------------|----------------------|-----------|-------------|------|
| Time Range                                                        | Fadpoint (IP)                     | i Hisks Vulnerabilitie    | Hoet                                                                                                    |         |            |             |               |                      |           |             | уато |
|                                                                   | Endpoint (IP)                     |                           | TIOSC                                                                                                    |         |            |             |               |                      |           |             |      |
| El cast do minutes +                                              |                                   |                           | All                                                                                                    |         |            |             | Go            |                      |           |             |      |
| Top 10 Endpoint Info                                              | ormation                          |                           |                                                                                                    |         |            |             |               |                      |           |             |      |
|                                                                   |                                   |                           |                                                                                                    |         |            |             |               |                      | Search:   |             |      |
| Device IP                                                         | 11 Device Name                    | 11 Infected               | Mac Address                                                                                                    |         | IT SER     | P Installed | 11            | Last Seen Time       |           | 11 Count    |      |
| 1000 000 h 1100                                                   | uni segni i alte                  |                           |                                                                                                    |         |            |             |               | 14-14-2010 IV 14-45  |           | 17224       |      |
| 100.000.0.00                                                      | 101-102-12-000                    |                           |                                                                                                    |         |            |             |               |                      |           |             |      |
| 10.0 10.01                                                        | Manufaction 1                     |                           |                                                                                                    |         |            |             |               | 21-12-22-12-12-12-12 |           | -           |      |
| 100.000.0.00                                                      | and applied and                   |                           |                                                                                                    |         |            |             |               |                      |           | -           |      |
| 100.000.000                                                       | 101 (102) (112) (112)             |                           |                                                                                                    |         |            |             |               | 10.00.00.00          |           | 10.00       |      |
| 102 108 108 108                                                   | 101 - 102 TO 1 + 101              |                           |                                                                                                    |         |            |             |               |                      |           | 11.00       |      |
| 1000 - 1000 (1 - 1000)                                            | 101 100 101 101                   |                           |                                                                                                    |         |            |             |               | 27-02-2019 10-02-07  |           | -           |      |
|                                                                   | and applied whith                 |                           |                                                                                                    |         |            |             |               | 10.04.0010.004.00    |           | 1000        |      |
| 100 100 100                                                       | 101-102/011-010                   |                           |                                                                                                    |         |            |             |               |                      |           | -           |      |
| 10.0.00.00                                                        | and and                           |                           |                                                                                                    |         |            |             |               |                      |           |             |      |
|                                                                   |                                   |                           |                                                                                                    |         |            |             |               |                      |           |             |      |
| Top 10 Related Files                                              | 3                                 |                           |                                                                                                    |         |            |             |               |                      |           |             |      |
|                                                                   |                                   |                           |                                                                                                    |         |            |             |               |                      | Search:   |             |      |
| Device IP                                                         | ce Name 11 Filename               |                           |                                                                                                    | 11      | MD5 11     | SHA2 IT     | Username      | Action Taken         | Threat Na | me 11 Virus | Na   |
| · 102 100 3 100 units                                             | apita atta manada min             |                           |                                                                                                    |         |            |             | LOGIC SERVICE | 100                  |           |             |      |
| ·                                                                 | apiti all mercuit analog          | Annesistant and Annesis   | or a formation of the                                                                                                    | and and |            |             | 1004, 1004    | 08                   |           |             |      |
| ·                                                                 | apiti at a manufacture            | - arritran Transf will ad | and second where the                                                                                                    |         |            |             | LOOK NOTION   | 08                   |           |             |      |
| ·                                                                 | apiti-size increased acceleration | Antering Contract State   | and the second second sec | -       |            |             | LOOK NORM     | 100                  |           |             |      |
| ·                                                                 | aption in the second              |                           | ei andra                                                                                                    |         |            |             | 1008.0054     |                      |           |             |      |
| ·                                                                 | applied in the state              | Marchine's August March   | and to                                                                                                    |         |            |             | LOOK SERVICE  | 181                  |           |             |      |
| ·                                                                 | apital meaning                    |                           | crust and c                                                                                                    |         |            |             | 1004.0094     |                      |           |             |      |
| ·                                                                 | applied increase and an alter     | Anna briter an area       | a anda.                                                                                                    |         |            |             | 1004, 1094    |                      |           |             |      |
| ·                                                                 | aption mountained                 | Server already dependent  | an anda                                                                                                    |         |            |             | 1004, 1004    |                      |           |             |      |
| · 102 100.2 100 unit                                              | aptivity increasing               | Sugar Carthelines         | -                                                                                                    |         |            |             | LOCAL SERVICE | 100                  |           |             |      |
| Showing 1 to 10 of 10 entrie                                      | 15                                |                           |                                                                                                    |         |            |             |               |                      |           |             |      |
| Top 10 Related Con                                                | nections                          |                           |                                                                                                    |         |            |             |               |                      |           |             |      |
|                                                                   |                                   |                           |                                                                                                    |         |            |             |               |                      | Search:   |             |      |
| Device IP                                                         | Device Name                       | URL                       |                                                                                                    | 11      | Data Sou   | urce Domain | URL           | 11 Userna            | me        | 11 Count    |      |
| 1982 1988 2 110                                                   | 102 102 110                       | 10g-76/hopeoils-serie     | and the second second                                                                                                    |         | No. Income | -           |               |                      |           |             |      |
| Showing 1 to 1 of 1 entries                                       |                                   |                           |                                                                                                    |         |            |             |               |                      |           |             |      |
| Top 10 Related Three                                              | ats                               |                           |                                                                                                    |         |            |             |               |                      |           |             |      |
|                                                                   |                                   |                           |                                                                                                    |         |            |             |               |                      | Search:   |             |      |
| Device IP                                                         | 11 Device Name                    | 11                        | Threat Name                                                                                                    | 11      | Usern      | ame         | 11            | File Count           | 11        | Count       |      |
|                                                                   | 100.00713.404                     |                           | WE Reputation 1                                                                                                    |         | Sector S   |             |               |                      |           | -           |      |
| 100.000.1115                                                      |                                   |                           | and descentions of                                                                                                    |         | and the    | 100         |               | -                    |           | -           |      |
| 1982 1988 3 115                                                   | VMI SEPTEMB                       |                           |                                                                                                    |         |            |             |               |                      |           |             |      |
| 1622-1688 (2-115)<br>1622-1626 (2-116)<br>1622-1626 (2-116)       | Viel SCHLARK<br>Viel SCHLARK      |                           | Togan Lan MPE                                                                                                    |         | -          |             |               | -                    |           | -           |      |
| 1922-002.3.115<br>1922-002.3.115<br>1922-002.2.114<br>1922-012.21 | Version and                       |                           | Trape Sec 1975                                                                                                    |         | -          |             |               | 14                   |           | 26<br>26    |      |

Figure 4: Endpoint Investigation

#### File Investigation Dashboard

This dashboard is built for user to investigate a particular file. User can type in the file hash or file URL he wants to investigate and filter the data.

| Offenses Log Activity Network Activity Assets Reports Risks Vulnerabilities                                                                                                    | Symante | c EDR Overview    |          |              |         |               |       | <u> </u>        |           |             |            | Syste |
|----------------------------------------------------------------------------------------------------|---------|-------------------|----------|--------------|---------|---------------|-------|-----------------|-----------|-------------|------------|-------|
| Time Range File (Name or SHA256 or MD5)                                                                                                    | F       | lost              |          |              |         |               |       |                 |           |             |            |       |
| tast 60 minutes ◄                                                                                                    |         | All               |          |              |         | • Go          |       |                 |           |             |            |       |
| Top 10 File Information                                                                                                    |         |                   |          |              |         |               |       |                 |           |             |            |       |
|                                                                                                    |         |                   |          |              |         |               |       |                 | Sear      | ch:         |            |       |
| File Name                                                                                                    |         |                   | ١ţ       | Log Date     | 11      | File Size     | 11    | MD5             | SHA256    | 5           | 11 Cour    | nt    |
| an adjunda                                                                                                    |         |                   |          | 20103-005-10 |         | 21007100100   |       |                 |           |             | -          |       |
| record and/or termptonics, and/or manage*-typedical with                                                                                                    |         |                   |          |              |         | 100,0072      |       |                 |           |             |            |       |
| recreased activities are been from all advanced security? All result acts                                                                                                    |         |                   |          | 2010.00.0    |         | 100,0072      |       |                 |           |             | -          |       |
| monadi antiana lamingkanana logitanannyanga "Algoridorgi ada                                                                                                    |         |                   |          | 20100-00-10  |         | 100,0072      |       |                 |           |             | -          |       |
| microsoft annalises, maniplessoft-Appendicent ands                                                                                                    |         |                   |          | 2010.01.10   |         | 100,0072      |       |                 |           |             | -          |       |
| recould address tabuligable's type alread with                                                                                                    |         |                   |          | 2010-00-10   |         | 100,0072      |       |                 |           |             | -          |       |
| recreat and a distinct fragmatical and                                                                                                    |         |                   |          | 2010-02-10   |         | 1002072       |       |                 |           |             | -          |       |
| recread andous insur foller, ap senits with                                                                                                    |         |                   |          | 2010-02-10   |         | 100,0072      |       |                 |           |             |            |       |
| recreat and an invariant analysign along and                                                                                                    |         |                   |          | 2010-02-10   |         | 100,0072      |       |                 |           |             |            |       |
| racead ardise grappin/stageding eds                                                                                                    |         |                   |          | 2010-02-10   |         | 4100400       |       |                 |           |             |            |       |
| Showing 1 to 10 of 10 entries                                                                                                    |         |                   |          |              |         |               |       |                 |           |             |            |       |
| Top 10 File Overview                                                                                                    |         |                   |          |              |         |               |       |                 |           |             |            |       |
|                                                                                                    |         |                   |          |              |         |               |       |                 | Searc     | ch:         |            |       |
| Filename                                                                                                    | 11      | Logdate 11        | Cynic De | tections     | Jî Glob | al First Seen | J† G  | lobal Prevalenc | e Band    | 11 L        | ocal First | Seen  |
| a sector a                                                                                                    |         |                   | -        |              |         |               | 10    |                 |           |             |            | _     |
| a count option option load all allocation and build and an                                                                                                    |         |                   | -        |              |         |               | 1.5   |                 |           | -           |            |       |
|                                                                                                    |         |                   |          |              |         |               | 1.2   |                 |           |             |            |       |
| <ul> <li>recreation and sections and section of the section of the</li> </ul>                                                                                                    |         | 2010.00.00        |          |              |         |               |       | and Take        |           |             |            |       |
| <ul> <li>monorfit and out-subandige clip*-stoperational only</li> </ul>                                                                                                    |         |                   |          |              |         |               |       | and Take        |           |             |            |       |
| Recent and an effective disable for persisting and                                                                                                    |         | 2010.01.00        | -        |              |         |               | 1.0   | and Take        |           | 1.1         |            |       |
| Record and an inter titler, apprentix and                                                                                                    |         |                   |          |              |         |               |       | in The          |           |             |            |       |
| excessificandose lanad sheefs legerational sets                                                                                                    |         | 2010.01.0         | -        |              |         |               |       | 100 T 100       |           |             |            |       |
| eccent and an propping "dependent ada                                                                                                    |         | 2010.00.00        |          |              |         |               |       | 100 T 100       |           |             |            |       |
| Strang 1 is 12 of 12 orbust                                                                                                    |         |                   |          |              |         |               |       |                 |           |             |            |       |
| Seen on Top 10 Endpoint                                                                                                    |         |                   |          |              |         |               |       |                 |           |             |            |       |
|                                                                                                    |         |                   |          |              |         |               |       |                 | Searc     | ch:         |            |       |
|                                                                                                    |         |                   |          |              |         |               |       |                 |           |             |            |       |
| Filename                                                                                                    | J       | Logdate           | URL      | 11 Block     | ked 💵   | Hostname      | lt IP | P Address       | Users     |             | lt c       | :oun  |
| Filename                                                                                                    | J       | Logdate           | URL      | Lî Block     | ked Jî  | Hostname      | lt IF | PAddress        | Users     | 100000      | 11         | :oun  |
| Filename                                                                                                    | 1)      | Logdate           | URL      | J1 Block     | ked 🎝   | Hostname      | lt iF | P Address       | Users     |             | 11         | Coun  |
| Filename                                                                                                    | 8       | Logdate           | URL      | J1 Block     | ked Ĵ†  | Hostname      | LT IF | PAddress        | Users     |             | tt (       | Coun  |
| Filename                                                                                                    |         | Logdate           | URL      | 11 Block     | ked It  | Hostname      |       | PAddress        | Users     |             | 11 C       | Coun  |
| Filename                                                                                                    | L:      | Logdate           | URL      | 11 Block     | ked 11  | Hostname      | 11 16 | PAddress        | Users     |             | 11         | Coun  |
| Filename                                                                                                    | 1:      | Logdate           | URL      | 11 Block     | ked []  | Hostname      | 11 16 | P Address       | Users     |             | 11 (       | Coun  |
| Filename                                                                                                    | .11     | Logdate 1         | URL      | 11 Block     | ked I1  | Hostname      | 11 16 | PAddress        | Users     |             |            | Coun  |
| Filename                                                                                                    | 1       | Logdate           | URL      | 11 Block     | ked 11  | Hostname      | 11 16 | P Address       | If Users  |             | 11         | Coun  |
| Filename                                                                                                    | 1       | Logdate 1         | URL      | 11 Block     | ked 11  | Hostname      | 11 F  | PAddress        | IT Users  |             | 11         | Coun  |
| Filename                                                                                                    | 1       | Logdate           | URL      | 11 Block     | ked 11  | Hostname      | 11 8  | PAddress        | 11 Users  |             |            | Coun  |
| Filename Showing 1 to 10 of 10 entries Top 10 Related Connections on File                                                                                                    |         | Logdate           |          | 11 Block     | ked 11  | Hostname      | 11 11 | PAddress        | 11 Users  |             | IT (       | Coun  |
| Filename Showing 1 to 10 of 10 entries Top 10 Related Connections on File                                                                                                    |         | Logdate           | I URL    | 1 Block      | ked IT  | Hostname      | 11 11 | PAddress        | II Users  | L           |            | Coun  |
| Filename         Showing 1 to 10 of 10 entries         Top 10 Related Connections on File         Filename       I Logdate       I Domain       I Endpoint Hostname                                            | 11      | Logdate           |          | URL          | ked 11  | Hostname      | 1     | PAddress        | Searc     | ch.         | 11 C       | Cou   |
| Filename         Showing 1 to 10 of 10 entries         Top 10 Related Connections on File         Filename       1         Logdate       1         Domain       1         Endpoint Hostname                    | 11      | Logdate 4         | T URL    | URL          | ked 11  | Hostname      | 17 19 | P Address       | Searce    | sh:         | 11 C       | Cou   |
| Filename         Filename         Showing 1 to 10 of 10 entries         Top 10 Related Connections on File         Filename       1         Logdate       11         Domain       11         Endpoint Hostname | 11      | Logdate 4         | T URL    | URL          | ked 11  | Hostname      | 1 1   | PAddress        | II Users  | h           | 11 C       | Cou   |
| Filename         Filename         Showing 1 to 10 of 10 entries         Top 10 Related Connections on File         Filename       I         Logdate       II         Domain       II         Endpoint Hostname | 11<br>  | Logdate 4         | URL 4    | URL          | ked 11  | Hostname      |       | PAddress        | III Users | h:<br>⊥⊺ Us | 11 C       | Cou   |
| Filename         Showing 1 to 10 of 10 entries         Top 10 Related Connections on File         Filename       11         Endpoint Hostname                                                                  | 11      | Indpoint IP Addre | T URL 4  | URL          | ked 1   | Hostname      |       | PAddress        | III Users | ch:         | ors it     | Cou   |

Figure 5: File Investigation

#### Domain Investigation Dashboard

This dashboard is built for user to investigate a particular domain. User can type in the domain he wants to investigate and filter the data.

| Offenses Log Activity Network A                                                                   | ctivity Assets Reports Ri                                                                                                    | sks Vulnerabilities                                            | Symantec EDR    | Overview       |              |        |            |                |                |                  |             | s         |
|---------------------------------------------------------------------------------------------------|----------------------------------------------------------------------------------------------------|----------------------------------------------------------------|-----------------|----------------|--------------|--------|------------|----------------|----------------|------------------|-------------|-----------|
| Time Range                                                                                        | Domain (IP or URL or                                                                                                    | Domain)                                                        | Host            |                |              |        |            |                |                |                  |             |           |
| m⊥ast 60 minutes -                                                                                |                                                                                                    | Dornany                                                        | All             |                |              |        |            | Go             |                |                  |             |           |
|                                                                                                   |                                                                                                    |                                                                |                 |                |              |        |            |                |                |                  |             |           |
| Top 10 Domain Information                                                                         | on                                                                                                    |                                                                |                 |                |              |        |            |                |                |                  |             |           |
|                                                                                                   |                                                                                                    |                                                                |                 |                |              |        |            |                |                | Search           |             |           |
| Data Source URL Domain                                                                            | Data Source IP Address                                                                                                    | URL                                                            |                 |                |              | .lt    | Log Date   | First Acces    | sed Internally | 11 Late          | st Access   | ed Intern |
| Introprotion                                                                                      |                                                                                                    | Mg. No hopests                                                 | ariaar gidhad a |                |              |        | 2010-04-10 | 10.04.2016     | 10.10          | -                | s 2010 20   | -         |
| 175 108 104 104                                                                                   |                                                                                                    |                                                                |                 |                |              |        | 2110-01-22 | 22-03-22198    | - 50 102       | 10.0             | 0.2010 11.0 | a         |
| 🗋 at region con                                                                                   |                                                                                                    |                                                                |                 |                |              |        | 2010/06/05 | 11-11-2219     | 0.00           | -                | 6.00% 38    |           |
| 🔹 est add com                                                                                     |                                                                                                    |                                                                |                 |                |              |        | 2010/06/05 | 10.05.0718     |                |                  | 6.2019-38   | 11.04     |
| angle syncarity can                                                                               |                                                                                                    | Mg. Sample sym                                                 | onine contrary  | -              |              |        | 2710-25-22 | 22 43 20 10    |                | 10.0             |             | -         |
| · Interaction                                                                                     |                                                                                                    |                                                                |                 |                |              |        | 2010/01/20 | 26-12-2016     | 10.00          | 10.0             | 1.2010-081  |           |
| 🗧 een segénmege om                                                                                |                                                                                                    |                                                                |                 |                |              |        | 219.05.03  | 10.01.001      | 10.00          |                  |             |           |
|                                                                                                   | 100.1108.004                                                                                                    | Mg-1011108.0                                                   | and the set of  | Address of the | period and   | -      | 2212.04.10 | 10.04.0110     | 10.00          |                  |             |           |
|                                                                                                   |                                                                                                    |                                                                |                 |                |              |        |            |                |                |                  |             |           |
|                                                                                                   |                                                                                                    |                                                                |                 |                |              |        |            |                |                | Search           |             |           |
| Data Source URL Domain                                                                            | □↑ Data Source URL                                                                                                    |                                                                |                 | ţ              | Î Logdate lî | Device | e Name 👫   | Last IP Associ | ated with Dom  | Search<br>nain 1 | Users       | lî C      |
| Data Source URL Domain                                                                            | Data Source URL                                                                                                    | 1 <sup>-1</sup> 104                                            |                 | ł              | Î Logdate lî | Device | e Name ⊔î  | Last IP Associ | ated with Dom  | Search<br>nain 4 | Users       | lt c      |
| Data Source URL Domain                                                                            | Data Source URL                                                                                                    | e'i see                                                        |                 | 1              | ↑ Logdate ↓↑ | Device | e Name 👫   | Last IP Associ | ated with Dom  | Search           | Users       | lt c      |
| Data Source URL Domain                                                                            | 1 Data Source URL                                                                                                    | ti' ana<br>ind ana<br>il pi fallati umipi                      | 234m.m          | 1              | f Logdate Jf | Device | e Name 🛛 🏌 | Last IP Associ | ated with Dom  | Search<br>nain 1 | Users       | tt c      |
| Data Source URL Domain                                                                            | 11 Data Source URL                                                                                                    | ert and<br>had and<br>dige talkets compo                       |                 | 1              | 1 Logdate 11 | Device | e Name 👫   | Last IP Associ | ated with Dom  | Search<br>nain 1 | Users       | ţt c      |
| Data Source URL Domain                                                                            | 1 Data Source URL                                                                                                    | tif see<br>Ind see<br>San Salah serije<br>Gangle thangle se    |                 |                | Logdate      | Device | e Name 👫   | Last IP Associ | ated with Dom  | Search           | Users       | ţt c      |
| Data Source URL Domain Data Source URL Domain Showing 1 to 4 of 4 entries Top 10 Files Downloaded | 11 Data Source URL                                                                                                    | tif and<br>ind and<br>dig tablet angle<br>tangle thangle an    | -7-2-4, m       |                | Logdate 1    | Device | e Name 1   | Last IP Associ | ated with Dom  | Search           | Users       | lt c      |
| Data Source URL Domain Data Source URL Domain Showing 1 to 4 of 4 entries Top 10 Files Downloaded | 1 Data Source URL                                                                                                    | tif and<br>ind and<br>al products on the<br>complection photon |                 |                | Logdate 1    | Device | e Name 🛛 1 | Last IP Associ | ated with Dom  | Search           | Users       | tt c      |
| Data Source URL Domain Data Source URL Domain Top 10 Files Downloaded Data Source URL Domain      | It     Data Source URL                                                                                                    | 1                                                              | Logdate         | It Comp        | Logdate If   | Devic  | e Name 💵   | Last IP Associ | ated with Dom  | Search           | Users       | It c      |
| Data Source URL Domain Showing 1 to 4 of 4 entries Top 10 Files Downloaded Data Source URL Domain | 11 Data Source URL                                                                                                    |                                                                | Logdate         | it Comp        | t Logdate If | Device | e Name 1   | Last IP Associ | ated with Dom  | Search           | Users       | II C      |
| Data Source URL Domain Showing 1 to 4 of 4 entries Top 10 Files Downloaded Data Source URL Domain | 11 Data Source URL                                                                                                    | 11                                                             | Logdate         | 1<br>1<br>Comp | Logdate I    | Device | e Name     | Last IP Associ | ated with Dom  | Search           | Users       | lî C      |
| Data Source URL Domain Showing 1 to 4 of 4 entries Top 10 Files Downloaded Data Source URL Domain | 11 Data Source URL                                                                                                    |                                                                | Logdate         | 1<br>It Comp   | Logdate I    | Device | e Name     | Last IP Associ | ated with Dom  | Search           | Users       | II C      |
| Data Source URL Domain Showing 1 to 4 of 4 entries Top 10 Files Downloaded Data Source URL Domain | Image: state state |                                                                | Logdate         | it Comp        | Logdate If   | Devic  | e Name     | Last IP Associ | MD5            | Search           | Users       | 11 C      |
| Data Source URL Domain Showing 1 to 4 of 4 entries Top 10 Files Downloaded Data Source URL Domain | Image: state state |                                                                | Logdate         | it Comp        | Logdate If   | Device | e Name     | Last IP Associ | ated with Dom  | Search           | Users       | II C      |
| Data Source URL Domain Showing 1 to 4 of 4 entries Top 10 Files Downloaded Data Source URL Domain | 11     Data Source URL         11     Data Source URL         11     File Name                                                                                                    |                                                                | Logdate         | it Comp        | Logdate If   | Device | e Name     | Last IP Associ | Ated with Dom  | Search           | Users       | II C      |
| Data Source URL Domain Showing 1 to 4 of 4 entries Top 10 Files Downloaded Data Source URL Domain | 11     Data Source URL         11     Image: Second Second Sec                                                 |                                                                | Logdate         | 1 Comp         | Logdate If   | Device | e Name     | Last IP Associ | MD5            | Search           | Users       | II C      |
| Data Source URL Domain Showing 1 to 4 of 4 entries Top 10 Files Downloaded Data Source URL Domain | 11 Data Source URL                                                                                                    |                                                                | Logdate         | 1<br>It Comp   | Logdate I    | Devici | e Name     | Last IP Associ | MD5            | Search           | Users       | II C.     |

Figure 6: Domain Investigation

#### Actions

In the current environment, security analyst prefers the capability to perform monitoring and action from a single interface. This application allows the user to take following actions from QRadar events only: Note: This is allowed only from Log Activity Tab.

| IBM QRadar                         |                                                                         |                    |                                                                                  |                |            |                 | Ļ            | 2        |
|------------------------------------|-------------------------------------------------------------------------|--------------------|----------------------------------------------------------------------------------|----------------|------------|-----------------|--------------|----------|
| Dashboard Offensea                 | Log Activity Network Activity Assets Reports Risks V                    | uherabilities Syma | ntec ATP Overview                                                                |                |            |                 | System Time: | 11:07 AM |
| Return to Event List               | ense 🥝 Map Event 🤸 False Positive 🔀 Extract Property 🛛 😡 Previous 🔮 Neo | it 📇 Print 🔒 Obfus | cation 🔻 🧿 Isolate Endpoint 🧔 Rejoin Endpoint 💿 Delete File Hash 💿 Action Status |                |            |                 |              |          |
| Event Information                  |                                                                         |                    |                                                                                  |                |            |                 |              | i î      |
| Event Name                         | Reputation Request                                                      |                    |                                                                                  |                |            |                 |              |          |
| Low Level Category                 | Information                                                             |                    |                                                                                  |                |            |                 |              |          |
| Event Description                  |                                                                         |                    |                                                                                  |                |            |                 |              |          |
| Magnitude                          | (3)                                                                     | Relevance          | 1 S                                                                              | everity        | 3          | Credibility     | 5            |          |
| Username                           | Administrator                                                           |                    |                                                                                  |                |            |                 |              | _        |
| Start Time                         | Jun 28, 2018, 7:53:50 PM                                                | Storage Time       | Jun 28, 2018, 7:53:50 PM                                                         | og Source Time | Jun 28, 20 | 018, 7:53:50 PM |              |          |
| Event Summary<br>(custom)          | N/A                                                                     |                    |                                                                                  |                |            |                 |              |          |
| Filename (custom)                  | wuaueng.dll                                                             |                    |                                                                                  |                |            |                 |              |          |
| Hostname (custom)                  | N/A                                                                     |                    |                                                                                  |                |            |                 |              |          |
| MD5 Hash (custom)                  |                                                                         |                    |                                                                                  |                |            |                 |              |          |
| URL (custom)                       | N/A                                                                     |                    |                                                                                  |                |            |                 |              |          |
| VirusName (custom)                 | N/A                                                                     |                    |                                                                                  |                |            |                 |              |          |
| action_id (custom)                 | N/A                                                                     |                    |                                                                                  |                |            |                 |              |          |
| atp_host (custom)                  |                                                                         |                    |                                                                                  |                |            |                 |              |          |
| atp_incident_id (custom)           | N/A                                                                     |                    |                                                                                  |                |            |                 |              |          |
| data_source_ip (custom)            | N/A                                                                     |                    |                                                                                  |                |            |                 |              |          |
| data_source_url_domain<br>(custom) | N/A                                                                     |                    |                                                                                  |                |            |                 |              |          |
| device_ip (custom)                 |                                                                         |                    |                                                                                  |                |            |                 |              |          |
| a                                  |                                                                         |                    |                                                                                  |                |            |                 |              |          |

Figure 7: Take Action

- Isolate Endpoint: Quarantines the endpoint offline/off the network, while maintaining communication to the EDR appliance for additional instructions or actions.
- Rejoin Endpoint: Brings the endpoint back online, allows you to rejoin the network
- Delete File Hash: Remediates by removing the file off the endpoint, as well as reversing any actions the file has taken on the endpoint
- Action Status: This action allows security analyst in keeping track of action taken on the EDR instance. It uses REST API to fetch the status of the last action taken on a particular event.

# Chapter

## Installation

This chapter includes the following topics:

- Pre-requisites
- Upgrading the App from previous Installation
- Installing App for the First Time
- Configuration
- User Roles/Capabilities
- Uninstalling the Application
- QRadar Cloud Support

#### Installation

#### **Pre-Requisites**

Symantec EDR App for QRadar v1.3.0 version supports EDR product version 2.0, 3.0 and 4.0. User requires QRadar version 7.3.1 or above

#### Upgrading the App from previous Installation

Before upgrading to Symantec EDR App for QRadar v1.3.0 from v1.0.0 or v1.1.0 please delete the custom property named "Domain" by performing the following steps:

- 1. Navigate to Custom Event Properties via Admin panel
- 2. In the search box enter keyword "Domain"
- 3. Select the custom property named "Domain", verify that the associated log source is Symantec ATP, and click on the delete button

#### Symantec EDR App for QRadar

| 🗋 Add 🕞 Edit 🔁 Cargo 🔛 Enable Clisade 🙋 Delette domain |                    |                           |                   |            |                    |          |                      |          |         |                   |                   |  |
|--------------------------------------------------------|--------------------|---------------------------|-------------------|------------|--------------------|----------|----------------------|----------|---------|-------------------|-------------------|--|
| Property Name                                          | Delete the selecte | d property<br>Description | Log Source Type   | Log Source | Event Name         | Category | Expression           | Username | Enabled | Creation Date     | Modification D    |  |
| AccountDomain                                          | Regex              | Default custom ex         | Microsoft Window. | N/A        | N/A                | N/A      | Target Domain: (.*?) | admin    | True    | Sep 13, 2008, 6:2 | Sep 13, 2008, 6   |  |
| Domain                                                 | Regex              | Default custom ex         | Symantec ATP      | N/A        | N/A                | N/A      | "domain name" "      | admin    | True    | Jul 3, 2018, 7 45 | Jul 4, 2018, 10.3 |  |
| data_source_url_domain                                 | Regex              | The domain from           | Symantec ATP      | N/A        | N/A                | N/A      | "data_source_url     | admin    | True    | Jul 2, 2018, 5:50 | Jul 4, 2018, 10:3 |  |
| domainid                                               | Regex              | A list of domains         | Symantec ATP      | N/A        | N/A                | N/A      | "domainId".\s*(\[[\" | admin    | False   | May 24, 2017, 1:0 | Jul 4, 2018, 10:3 |  |
| recommended_action                                     | Regex              | Recommended a             | Symantec ATP      | N/A        | Symantec Incidents | N/A      | "recommended_a       | admin    | False   | Jul 2, 2018, 6:36 | Jul 4, 2018, 10:3 |  |

Deleting "Domain" custom property

#### Installing App for the First Time

The application installation requires access to QRadar console machine via a web interface. The web interface can be accessed via https://QRadarconsoleIP/. The installation process is as follows:

- a. Login to QRadar console
- b. Go to Admin -> Extension Management

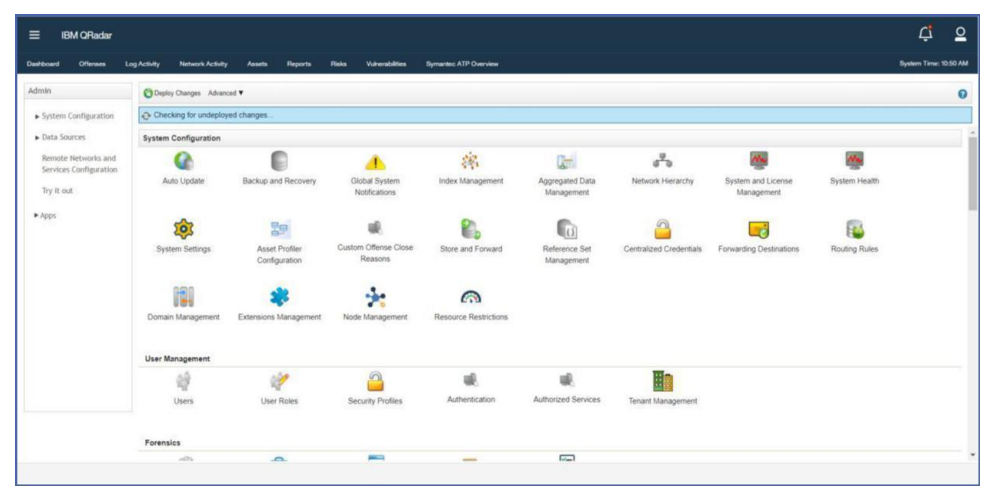

Figure 8: Extension Management

- c. Choose the downloaded zip file by clicking on browse.
- d. The QRadar will prompt list of changes being made by the app. Click on install button. After the Application is installed it will show all the components as shown below.

#### Symantec EDR App for QRadar

| Extensions Management                                                                                                    | Search by extension name Q                                                                                                    |           | IBM Securi       | ty App Exchange  |
|----------------------------------------------------------------------------------------------------|----------------------------------------------------------------------------------------------------|-----------|------------------|------------------|
| ALL ITEMS INSTALLED NOT INSTALLED                                                                                                    |                                                                                                    |           |                  | Add              |
| Name                                                                                                    |                                                                                                    | Status    | Author           | Added O          |
| Symantec EDR App For QRadar<br>Symantec Endpoint Datection and Response(EDR) helps you uncover, prioritize, investigate, ren<br>and network from one conside. Symantec EDR App provides you an aggregated as well as indivi-<br>collecting data from Symantec EDR.<br>Uninstall<br>Contents:<br>Regex Properties (122)<br>Application Packages (1)<br>Custom Applications (1)<br>Custom Applications (15)<br>Custom Applications (15)<br>Custom Extensions (1)<br>Log Source Extensions (1)<br>Log Source Categories (1)<br>Custome Extensions (1)<br>Custome Extensions (1)<br>Custome Categories (1)<br>Custome Categories (1)<br>Custome Categories (1)<br>Custome Categories (1)<br>Custome Categories (1)<br>Custome Categories (1)<br>Custome Categories (2)<br>Condo Source Categories (3)<br>Group Links (38)<br>Group Links (38)<br>Group Types (1) | nediale complex attacks across endpoint, email,<br>dual visualizations for Network and Endpoint by<br>Installed By:<br>admin<br>Installed Date:<br>May 16, 2019<br>Version:<br>1.3.0 rted Languages:<br>unp.US<br>Signed:<br>Signed:<br>Signed:<br>Contact the extension's author<br>(support@symantec.com) | Installed | Symantec Support | May 16, 2        |
| fotal: 6                                                                                                    | < 1 ►                                                                                                    |           |                  | 0   25   50   Al |

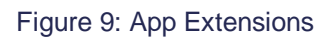

#### Configuration

The visualization dashboards will be available after application installation. In order for QRadar to start receiving data from Symantec EDR data collection must be enabled. To enable data collection, perform the following steps:

- a. Login to QRadar console.
- b. Go to Admin -> Plugins -> Symantec EDR

| ■ IBM QRadar                                                                                                    |                                                                                                    | Ļ         |  |
|----------------------------------------------------------------------------------------------------|----------------------------------------------------------------------------------------------------|-----------|--|
| Admin  System Configuration  Admin  System Configuration  Data Sources  Remote Networks and Services Configuration  YApp  Risk Manager  Ophida Adsistant  Adminger  Proofpoint OnDemand Email Security  TruSTAR Application  Symantec EDR | y Cetting Techol Activity Jose Papers Techol Violations Product Use Data Synamics EDI University  Synamics EDR  Synamics App Settings  Synamics App Settings | -yuun ire |  |

Figure 10: App Configuration Page

c. Click on "New" to setup a new Symantec EDR Server. And then enter following details:

 i: EDR Server URL for example : https://<<Your Server Host or IP/</li>
 ii. Password: It must be in client\_id:client\_secret format, which is generated using Symantec EDR Server.

Note: To generate OAuth Credentials for Symantec EDR Please following this URL: <u>https://help.symantec.com/cs/symantecedr 4.1/EDR/v118551314 v130949130/Generating-an-OAuth-client?locale=EN\_US</u>

| Symenlec EDR | Configurations |                                |   |
|--------------|----------------|--------------------------------|---|
| New          |                |                                |   |
|              | EDR Server URL |                                | × |
|              | L'assword      | Provide in client_accel remain |   |
|              | Seve           |                                |   |
|              |                |                                |   |
|              |                |                                |   |
|              |                |                                |   |
|              |                |                                |   |
|              |                |                                |   |
|              |                |                                |   |
|              |                |                                |   |
|              |                |                                |   |
|              |                |                                |   |

Figure 11: EDR Configurations

Figure 12: EDR Instance Details

- d. Go to Admin Panel -> Authorized Servicese. Create a new Authorization token and click on the checkbox No Expiry

| vice Name:     | Symantec ATP |                |                       |
|----------------|--------------|----------------|-----------------------|
| r Role:        | Admin 🔻      |                |                       |
| urity Profile: | Admin 🔻      |                |                       |
| oiry Date:     | 8/20/2018    | r / INo Expiry |                       |
|                |              |                | Cancel Create Service |
|                |              |                |                       |
|                |              |                |                       |
|                |              |                |                       |
|                |              |                |                       |
|                |              |                |                       |
|                |              |                |                       |
|                |              |                |                       |
|                |              |                |                       |
|                |              |                |                       |
|                |              |                |                       |
|                |              |                |                       |
|                |              |                |                       |
|                |              |                |                       |
|                |              |                |                       |
|                |              |                |                       |
|                |              |                |                       |
|                |              |                |                       |
|                |              |                |                       |
|                |              |                |                       |
|                |              |                |                       |
|                |              |                |                       |
|                |              |                |                       |
|                |              |                |                       |
|                |              |                |                       |
|                |              |                |                       |
|                |              |                |                       |
|                |              |                |                       |
|                |              |                |                       |
|                |              |                |                       |
|                |              |                |                       |
|                |              |                |                       |
|                |              |                |                       |
|                |              |                |                       |
|                |              |                |                       |
|                |              |                |                       |
|                |              |                |                       |
|                |              |                |                       |
|                |              |                |                       |

- f. Now click on Deploy changes
- Go to configuration tab and enable the data collection as required. g. h.
- i.
- j.
- Enter Authorization tab and enable the data collection as required. Enter Authorization token that is used for fetching data via REST API. The user is recommended to keep the start time as "now" else there will be discrepancy in the dashboards and user may have to wait for some time until dashboards get populated fully The user is recommended to keep the start time as "now" else there will be discrepancy in the dashboards and user may have to wait for some time until dashboards get populated fully the dashboards and user may have to wait for some time until dashboards get populated fully It is recommended that "Start Time" should not be older than last 3 months for data collection k.
- in the Configuration

|                   | Enable       | Start Time(in UTC)         |                       | Interva |
|-------------------|--------------|----------------------------|-----------------------|---------|
| Events            |              | 16-05-2019 13:56:26        | (dd-mm-yyyy HH:MM:SS) | 5 min   |
| Incidents         | 0            | 16-05-2019 13:56:26        | (dd-mm-yyyy HH:MM:SS) | 5 min   |
| Incident Events   |              | 16-05-2019 13:56:26        | (dd-mm-yyyy HH:MM:SS) | 5 min   |
| Authorization To  | ken          |                            |                       |         |
|                   |              |                            |                       |         |
| Go to Admin> Auti | horized Serv | ices to generate new token |                       |         |

Figure 14: Data Collection Configuration

#### **User Roles / Capabilities**

The QRadar supports ACL configurations for restricting access different actions/dashboards. This app adds new capability called Symantec EDR, which controls access to different Symantec EDR actions. For accessing Symantec EDR actions, the user should be assigned a role that has this capability. By default, admin users have access to all the capabilities. To configure Role in QRadar, use following steps.

1. Login to QRadar console, go to Admin User Roles.

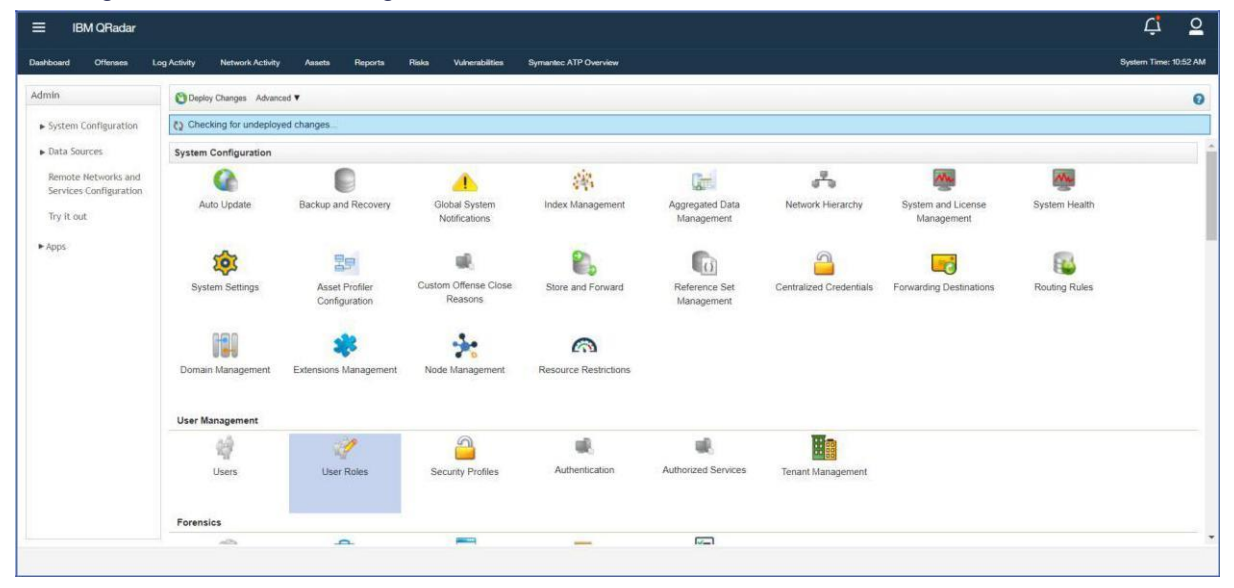

Figure 15: User Role

- 2. Click on New button.
- 3. Enter the name of the role. Assign required capabilities as shown in the screenshot. Assign these roles to Users who should be able to perform different Symantec EDR actions.

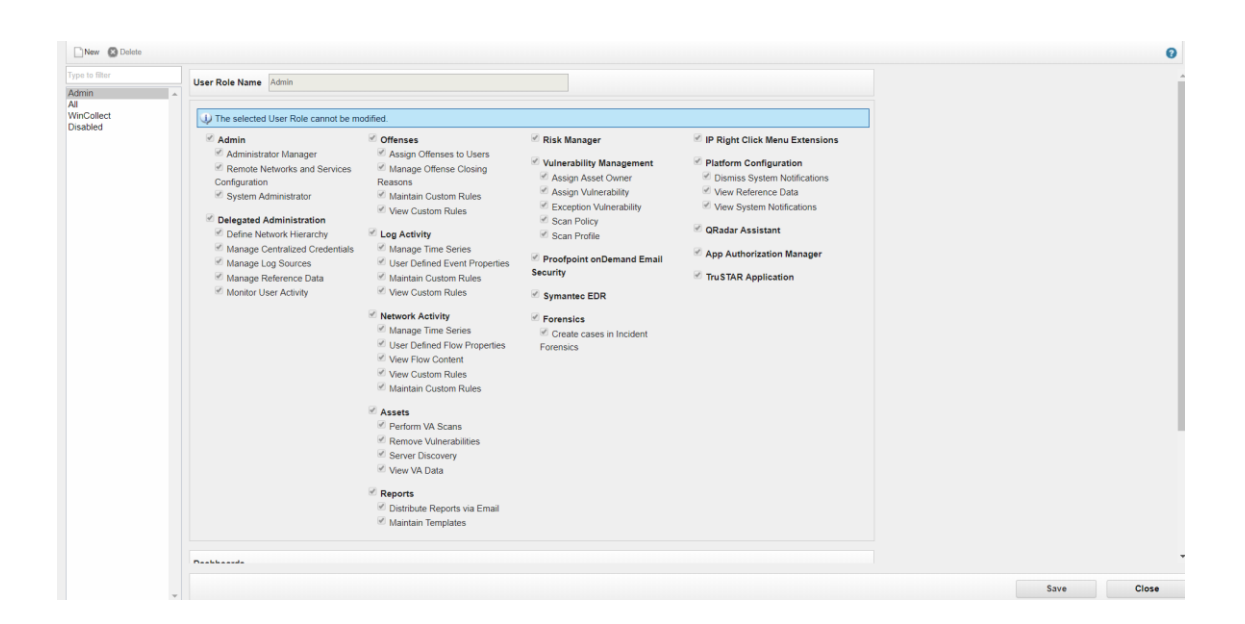

Figure 16: Assign App Permissions

#### **Uninstalling the Application**

To uninstall the application, the user needs to perform following steps.

- 1. Go to Admin Page
- 2. Open Extension Management
- 3. Select Symantec EDR application
- 4. Click on Uninstall

#### **QRadar Cloud Support**

Symantec EDR QRadar v1.3.0 supports all its functionalities on QRadar cloud

# Chapter

## Troubleshooting

This chapter includes the following topics:

<u>Troubleshooting</u>

o <u>Case #1 – Symantec EDR events are shown up as SymantecATPCustom</u> events

- <u>Case #2</u> <u>Symantec EDR App configuration fails with various error messages</u>
- <u>Case #3</u> <u>Symantec EDR events are coming as unknown</u>
- <u>Case #4</u> <u>–</u> <u>Symantec EDR data is not getting</u>

collected

- o Case #5 Symantec EDR UI related issues
- Case #6 Re installation of the app
- <u>Case #7</u> <u>All other issues which are not part of the document</u>

#### Troubleshooting

This section describes the common issues that might happen during the deployment or the running of the app and the steps to resolve the issues.

#### Case #1 – Symantec EDR events are shown up as SymantecATPCustom events

**Problem**: Symantec EDR events will show up as **SymantecATPCustom** rather than getting identified as the right QRadar category. This will be seen in "Log Activity" TAB in QRadar when user might be searching for event pertaining to Symantec ATP log source.

Below is a screenshot how it will look

| SymantecATPCustom Message       Symantec ATP         SymantecATPCustom Message       Symantec ATP |
|---------------------------------------------------------------------------------------------------|
| SymantecATPCustom Message Symantec ATP                                                            |
|                                                                                                   |
| SymantecATPCustom Message Symantec ATP                                                            |
| SymantecATPCustom Message Symantec ATP                                                            |

#### Figure 17: CustomMessage Issue

**Troubleshooting Steps:** This issue is caused when the payload size is more than 4096 bytes which leads to breaking of the event payload. 4096 is default size configured in QRadar platform. Following steps need to be followed to resolve this issue

- 1. Navigate to System settings by going to the admin panel.
- 2. Select advanced settings.
- 3. There is an option of Max TCP Syslog Payload Length.
- 4. Increase the value of this field according to need
- 5. Click on Deploy changes
- 6. Click on Restart Event Collection Services to set the changes into effect.

Below is a screenshot for quick reference:

| the Collinson              | <ul> <li>System Settings</li> </ul>                              |                            |                              |  |
|----------------------------|------------------------------------------------------------------|----------------------------|------------------------------|--|
| stem Settings              | Administrative Email Address                                     | root@localhost             |                              |  |
| atabase Settings           | Alert Email From Address                                         | QRADAR@localhost.localdoma | QRADAR@localhost.localdomain |  |
| iel Database Settings      | Email Locale                                                     | English                    | *                            |  |
| ansaction Sentry Settings  | Max Email Attachment Size (KB)                                   | 15,360                     | -                            |  |
|                            | Delete Root Mail                                                 | Yes                        | -                            |  |
| MP Settings                | Temporary Files Retention Period                                 | 6 hours                    | -                            |  |
| nbedded SNMP Daemon        | Asset Profile Query Period                                       | 1 day(default)             | -                            |  |
| aungs                      | Coalescing Events                                                | Yes                        | Ψ.                           |  |
| MAP Client/Server Settings | Store Event Payload                                              | Yes                        | *                            |  |
| set Profile Settings       | Global Iptables Access (comma separated)                         |                            |                              |  |
| onsole Settings            | Syslog Event Timeout (minutes)                                   | 720                        | -                            |  |
| ansore octaings            | Partition Testers Timeout (seconds)                              | 30                         | -                            |  |
| uthentication Settings     | Max UDP Syslog Payload Length                                    | 1,024                      | -                            |  |
| NS Settings                | Max TCP Syslog Payload Length                                    | 4096                       | -                            |  |
| INS Settings               | Max Number of TCP Syslog Connections                             | 2,500                      | ÷                            |  |
|                            | Max TCP Syslog Connections Per Host                              | 10                         | *                            |  |
| eporting Settings          | Timeout for Idle TCP Syslog Connections (seconds)                | 900                        | -                            |  |
| ata Export Settings        | Log and Network Activity Data Export Temporary Directory         | /store/exports             |                              |  |
| Flow Settings              | Display Country/Region Flags                                     | Yes                        | *                            |  |
| shuark Incidete Cattinge   | <ul> <li>Display Embedded Maps in IP Address Tooltips</li> </ul> | Yes                        | *                            |  |
|                            | Enable X-Force Threat Intelligence Feed                          | No                         | *                            |  |
| Switch to:                 | Database Settings                                                |                            |                              |  |
| Basic                      | User Data Files                                                  | /store/users/              |                              |  |
|                            | Accumulator Retention - Minute-by-Minute                         | 1 week (default)           | *                            |  |
|                            | Accumulator Retention - Hourly                                   | 33 days (default)          | *                            |  |

Figure 18: Max TCP Syslog Payload Length

#### Case #2 – Symantec EDR App configuration fails with various error messages

**Problem:** New configuration of EDR fails with error message "Fail: API server is already configured". Below is a screenshot for quick reference.

| Fail: API server is alre | ady configured |  |  |  |  |
|--------------------------|----------------|--|--|--|--|
| Symantec EDR             | Configurations |  |  |  |  |
| New                      |                |  |  |  |  |
| EDR Servers              |                |  |  |  |  |
| delete                   |                |  |  |  |  |

Figure 19: Duplicate credentials error

**Troubleshooting Steps:** User might have entered URL which is already configured. User is recommended to enter new credentials which is not already provided

**Problem:** New configuration of EDR fails with error message "Failed due to connection timeout". Below is a screenshot for quick reference

| Fail: API URL/Password is invalid or connection issue |   |  |  |  |  |
|-------------------------------------------------------|---|--|--|--|--|
| Symantec EDR Configurations                           |   |  |  |  |  |
| New                                                   |   |  |  |  |  |
| EDR Servers                                           |   |  |  |  |  |
| delete                                                |   |  |  |  |  |
|                                                       | _ |  |  |  |  |

Figure 20: Connection Timeout

**Troubleshooting Steps:** This happens when there is connection issue while connecting to EDR instance. User is recommended to check the connectivity or firewall rules on the QRadar machine.

**Problem:** New configuration of EDR fails with error message "Fail: API password is invalid". Below is a screenshot for quick reference

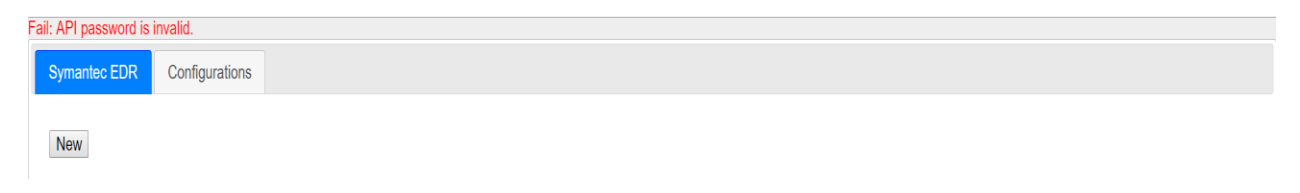

**Troubleshooting Steps:** This happens when user has entered wrong credentials so authentication failed while saving the configuration. User is recommended to check the credentials and try again

#### Case #3 – Symantec EDR events are coming as unknown

Problem: Events are seen as "unknown" in log activity screen.

**Troubleshooting Steps:** It is possible that EDR is sending events which are not mapped in DSM. Please execute following steps

- 1. Go to Log Activity.
- 2. Add Filter Log Source [Indexed] Equals to Symantec ATP
- 3. Select Last 7 Days in Views filter.
- 4. If any events come as unknown,
  - a. Right click on that particular event.
  - b. View in DSM editor.
  - c. Check the value of Event ID and Event Category under Log activity Preview
- 5. Reach out to Symantec customer support to have this new event IDs added to DSM

#### Case #4 – Symantec EDR data is not getting collected

Problem: This could happen for many reason.

#### Troubleshooting Steps: Please follow below steps:

- 1. Click on System and License Management in Admin Panel
- 2. Select the host on which Symantec EDR App is installed
- 3. Click on Actions in top panel and select the option Collect Log Files
- 4. A pop-up named Log File Collection will open
- 5. Click on Advance Options
- 6. Select the checkbox to Include Debug Logs, Application Extension Logs , Setup Logs (Current Version)
- 7. Click on Collect Log Files Button after selecting 2 days as data input.
- 8. Click on "Click here to download the log files"
- 9. This will download all the log files in a single zip on your local machine
- 10. Create support case with Symantec and attach this log file

#### Case #5 – Symantec EDR UI related issues

Problem: Any dashboard panel, configuration pages, charts shows errors or unintended behavior.

#### **Troubleshooting Steps:**

- 1. Clear the browser cache and reload the webpage
- 2. Try reducing the time range of the filter and retry. It has been seen that QRadar queries expire if too much data is being matched in the query.

#### Case #6 – Re installation of the app

**Problem:** The application is exhibiting aberrant behavior and user wishes to perform clean installation again.

**Troubleshooting Steps:** To perform a reinstallation of the app please perform the following steps:

- 1. Remove all custom properties and saved searches associated with the log source Symantec ATP
- 2. Delete the log source named Symantec ATP by navigating to Log Sources via Admin panel
- 3. Uninstall the app
- 4. Refresh the page and check the Dashboard tab of Symantec EDR Overview is not seen after uninstallation
- 5. Now install the app from Extension Management

Case #7 – All other issues which are not part of the document

Problem: If the problem is not listed in the document, please follow below steps.

#### Troubleshooting Steps: Please follow below steps:

- 1. Click on System and License Management in Admin Panel
- 2. Select the host on which Symantec EDR App is installed
- 3. Click on Actions in top panel and select the option Collect Log Files
- 4. A pop-up named Log File Collection will open
- 5. Click on Advance Options
- 6. Select the checkbox to Include Debug Logs, Application Extension Logs, Setup Logs (Current Version)
- 7. Click on Collect Log Files Button after selecting 2 days as data input.
- 8. Click on "Click here to download files"
- 9. This will download all the log files in a single zip on your local machine
- 10. Create support case with Symantec and attach this log file